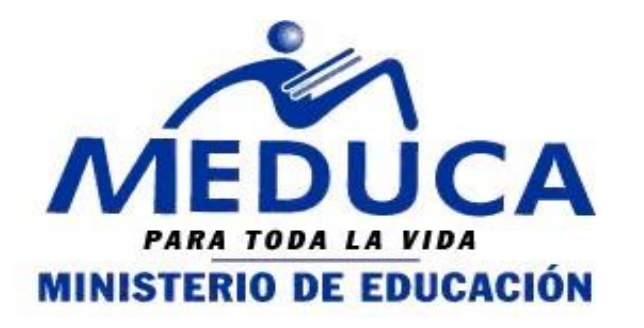

# MANUAL de USUARIO (Docente)

### PROCESO DE VACANTES EN LÍNEA

(PROVEL)

## FASE II

- Docente consulta las vacantes.
- Docente participa a vacantes.

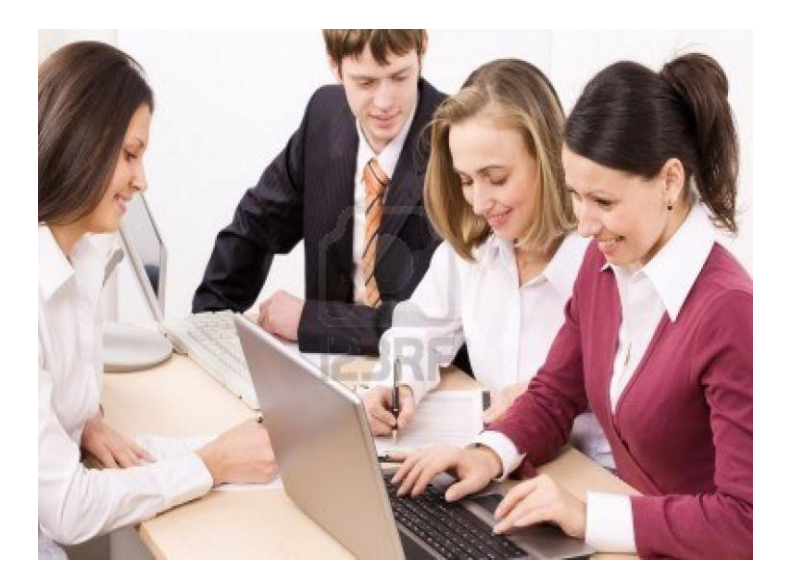

Dirección Nacional de Recursos Humanos Departamento de Carrera Docente 25-11-2013

2014

#### PROVEL. Proceso de Vacantes en Línea- Manual de Nombramiento

Le damos la bienvenida al Sistema PROVEL, el Proceso de vacantes en línea que permite al Docente participar, vía web, a las vacantes docentes que se producen. En esta ocasión les mostraremos los pasos para consultar las vacantes docentes para el el año escolar 2014, participar a las vacantes que le interesen y consultar el reporte de enviadas.

Consulta de vacantes docentes del concurso de nombramiento para el año escolar 2014. . El docente puede consultar las vacantes que se generen durante el año escolar mediante . la página Web del Ministerio de Educación

#### Funcionalidad

1. Ingrese a la página web del Ministerio http://www.meduca.gob.pa de Educación. MINISTERIO DE EDUCACIÓN Directores de Centros Educativos 2. En la sección de Concurso por Calendario de entrevistas 2012. Nombramiento. Directores Regionales Nombramientos Escuelas Modelos io para D PROVEL 0 - 0 - -CONCURSO POR NOMBRAMIENTO Clic sobre "Nombramiento durante el Nombramiento durante el año escolar 🧊 Concurso por Traslado año escolar" Historial Académico » ver sección completa Se muestra donde podrá consultar las vacantes por nivel, por cédula y por vacante así como también los Documentos relacionados al Proceso de Vacantes en Línea.

#### Por Nivel Por Vacante Por Cédula

 En la sección "Consultas" Clic sobre "Por nivel"

Se muestran los diferentes niveles.
 Clic sobre una de su interés.

2014

Maestros de Grado
Maestros Especiales
Inclusivas
Maestros de Pre-Escolar
Colegios de Premedia y
Media
Escuelas Técnicas

Solicitudes de Docentes

Colegios Nocturnos

Total de Vacantes.: 1

- Colegios Noclamos

- Se muestran las Provincias o Especialidades con Vacantes. Clic sobre una de su interés.
- 6. Se muestran en dicha Provincia o
  Especialidad las vacantes a las que el docente puede participar. Indicando el número de la vacante, el nombre de la escuela, el distrito y corregimiento donde está ubicada, la fecha que inicio en concurso y la fecha que vence la vacante. Clic Sobre la vacante.

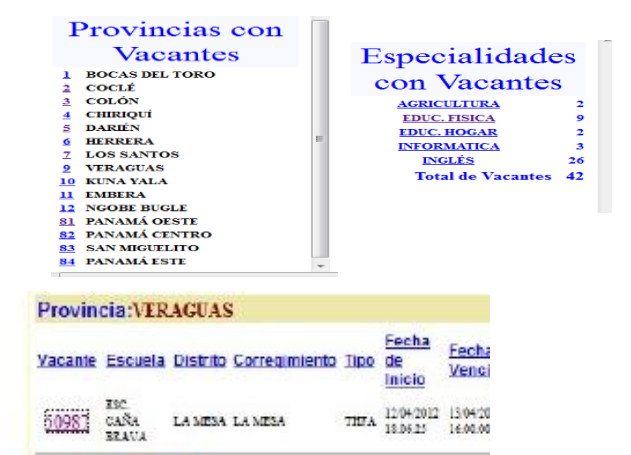

| - apre-tra | and the ball                           | Contract of the second |                  |      |                       |                         |
|------------|----------------------------------------|------------------------|------------------|------|-----------------------|-------------------------|
| Vacante    | Escuela                                | Distrito               | Corregimiento    | Tipo | de<br>Inicio          | Fesha de<br>Vencimiento |
| 10364      | COL<br>REBOLPO<br>ENGAN                | ANDARTICS              | AREARILOR        | THE  | 1000 M II<br>10 M II  | 18-00-2012 18-00 PR     |
| 4102       | COL<br>LIGHTSFOR<br>TANDEDO<br>RECORTS | TANDA                  | Lat PLASE        | TIPL | 1366'94'B             | 12/04/2012 12:00-04     |
| 80251      | SCL<br>MCLTDARID<br>CB<br>ALMELOTTS    | CHARGED CLA            | ADDATE           | THEA | 1000 M II<br>19 19 20 | 1970-1012 1970-19       |
| 11293      | SSC MINELIS<br>VALUES AND A            | RECENCIA               | BL REAL OF SAVEA | THEA | 10 00 19 10           | 1910012012 19102 20     |
| 4100       | DISTITUTO<br>ELECTO                    | Sell<br>about Lind     | VETOKAYO LONAKED | -    | Inderse G             | 1916-1812 1812 18       |

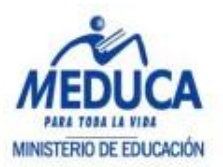

7. Se muestran los docentes que

están participando a esa vacante.

| VAL DI COL | inidad:<br>coete ES<br>strite LA<br>megimien<br>tedo de la | No: 50987<br>PRE-ESCOLAR<br>IC, CAÑA BRAVA<br>MESA<br>Ita: LA MESA<br>a Vacante: CONCUR | so        |                  |      |            |
|------------|------------------------------------------------------------|-----------------------------------------------------------------------------------------|-----------|------------------|------|------------|
| R          | <u>Cédula</u>                                              | Nombre del<br>Aspirante                                                                 | Prelación | Solicitud<br>No. | Añes | Puntuación |
| 1          | <u>9-702-</u><br>643                                       | ROXANA CASTILLO<br>CASTILLO                                                             | 347       | 79               |      | 87         |
| 2          | 2-21-555                                                   | CRISTOBALINA<br>OTHON HERRERA                                                           | 344       | 96               |      | 79.5       |
| 3          | 4-103-<br>1278                                             | IRIS DIANET ORTIZ<br>CASTILLO                                                           | 330       | 95               |      | 57         |
| 4          | 3-702-<br>767                                              | CARMEN ELIZABETH<br>MEDINA BARRERA                                                      | 346       | 94               |      | 51.5       |
| 5          | 2-102-<br>1829                                             | EUSEBLA SANCHEZ<br>RODRJOUEZ                                                            | 347       | 93               |      | 30.5       |
| •          | N-18-835                                                   | SARA CASTELLANOS<br>AVELLANEDA                                                          | 347       | 92               |      | 10         |

Docente participa a las vacantes.

Una vez que el docente ha consultado las vacantes de su interés podrá concursar solo a las vacantes que no hayan vencido (todas las vacantes vencen a las 4:00 p.m.)

#### Funcionalidad 1. Ingrese a la página web del Ministerio http://www.meduca.gob.pa de Educación. MINISTERIO DE EDUCACIÓN 📁 Directores de Centros 2. Puede iniciar sesión de dos formas Educativos Calendario de entrevistas primer concurso directivos 2012. Directores Regionales 2.1 En la sección de Nombramientos Escuelas Modelos . . 0 . . PROVEL Docentes. CONCURSO POR NOMBRAMIENTO Clic sobre "PROVEL" Nombramiento durante el escolar Concurso por Traslado JHistorial Académico 2.2 En la sección de » ver sección completa Docentes. Clic sobre "Concurso por Nombramiento". Se muestra podrá iniciar donde Sesión. 3. En la sección "Provel", clic sobre "Inicio sesión Docente"

4. Inicie sesión.

| Acces                 | o para Docentes a Selección de<br>Vacantes |
|-----------------------|--------------------------------------------|
| Usuario<br>Contraseña | 0 💌 -[0 💌 -  -  -                          |
| Reestablece           | <sup>r</sup> Contraseña                    |

#### 5. Pasos para aplicar:

- 5.1 Coloque el cursor en la flecha y seleccione el año (seleccione 2014).
- 5.2 Para el tipo de proceso, seleccione la palabra "nombramiento", y;
- 5.3 Para escoger la vuelta, seleccione el número 1.

Esta información debe quedar de esta forma

| Bierwenido/a KARINA URRIOLA CORRO (8-312-388) Recuerde que si usted está laborando, participa por una<br>deberá elegir cuál vacante ocupar. | li |
|----------------------------------------------------------------------------------------------------|----|
| Año 2014  Tipo de Proceso NOMBRAMIENTO Vuelta 1 (1ra. Vuelta)                                                                               |    |

Bienvenido/a KARINA URRIOLA CORRO (8-312-388) Recuerde que si usted está laborando, participa por una vaca deberá elegir cuál vacante ocupar.

| Año 2014 | Tipo de Proceso | NOMBRAMIENTO | Vuelta 1 (1ra. Vuelta) 💌 |
|----------|-----------------|--------------|--------------------------|
|          |                 | SELECCIONE   |                          |
|          |                 | NOMBRAMIENTO |                          |
|          |                 | TDARLADO     |                          |
|          |                 | TRASLADU     |                          |

Consult Bienvenido/a KARINA URRIOLA CORRO (8-312-388) Recuerde que si usted está laborando, participa por una vacante y es se deberá elegir cuál vacante ocupar.

Año 2014 Tipo de Proceso NOMBRAMIENTO Vuelta 1 (1ra. Vuelta) SELECCIONE 1 (1ra. Vuelta)

6. El sistema le muestra el mensaje

"Usted ha seleccionado el Concurso de nombramiento General Anual" solo si usted puede participar en el proceso de nombramiento durante el año escolar o se mostrará este otro Mensaje: "Usted no puede participar en este proceso de Concurso de Nombramiento".

Mensaje: Usted ha seleccionado el Concurso de Nombramiento General Anual.

| PROVEL. Proceso de Vacantes er | n Línea. | Año 2014 💌 Tipo de Proceso NOMBRAMIENTO 💌 Vuelta 1 (1ra. Vuelta) 💌                                                                                                    |
|--------------------------------|----------|----------------------------------------------------------------------------------------------------|
| Así debe aparecer la pantalla  |          | Mensaje: Usted ha seleccionado el Concurso de Nombramiento General Anual.<br>Número de la Solicitud: 3<br>Estado de la Solicitud: N<br>N = Nuevo (Solicitud nueva sin ninguna vacante guardada)<br>G = Guardado (Cuando se ha agregado alguna vacante que se quiere aspirar)<br>E = Enviado para Revisión |
|                                |          | Mantenimiento de Usuario                                                                                                    |
|                                |          | Dirección Residencial                                                                                                    |

Se muestra la sección de Vacantes.

- 8. Ingrese el número de vacante.
- 9. Presione el botón "Insertar".

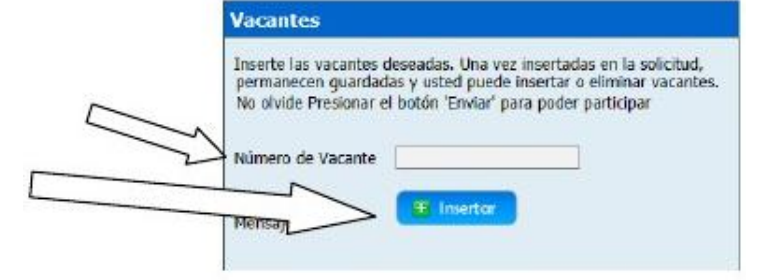

 El sistema verifica si puede participar a esta vacante y le muestra el mensaje "Vacante Insertada"

o si no puede le muestra este otro mensaje: "Usted no puede participar por

esta vacante. Ingrese otra vacante diferente" y en este caso debe dirigirse

a los analistas de la Dirección Regional

y consultar su caso.

Usted podrá eliminar una vacante que

ha insertado en caso de no estar

seguro solo mientras la vacante este en una solicitud con estado "G" de "Guardada".

| - |                   |             |                     |          |          |          |           |
|---|-------------------|-------------|---------------------|----------|----------|----------|-----------|
|   | Namers de Vacante | Absided     | Nomine de la Escada | Preside  | Destrike | Estada   | Olacroote |
|   | \$3997            | REF-6500LAR | FEC. CAÑA SPINA     | VERAGLAS | LA MESA  | SUBSDADD | 5         |

Usted no puede participar por esta vacante. Ingrese otra vacante diferente.

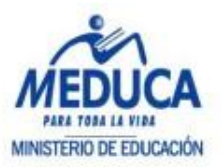

11. Presione sobre el botón.

Una vez seguro que desea participar a las vacantes que insertó en la solicitud. 12. Presione el botón "Enviar"

El sistema muestra un mensaje de advertencia "Una vez enviada solicitud no podrá modificarla

la

¿Desea enviarla?"

- 13. Presione el botón "Aceptar" o "Cancelar"
- 14. Al presionar "Aceptar" se muestra el siguiente mensaje "Se ha enviado la solicitud, en esta etapa no puede descargar vacantes, sólo puede observar el estado en que están las vacantes, de igual forma ver e imprimir el reporte como comprobante de su solicitud."

O si ha ingresado una vacante que ha expirado muestra el siguiente mensaje "No puede enviar la solicitud debido a que la o las vacantes han expirado: 41405, para poder enviar la solicitud debe descartar las vacantes mencionadas"

|      | innen de Vacante          | Alvid                 | Hunder in is incaria | Provincia | Distrito  | Estado         | Obers |
|------|---------------------------|-----------------------|----------------------|-----------|-----------|----------------|-------|
| -    | 50%7                      | PRE-ESCOLAR           | KIC, CARA DRIDA      | VERALLINE | LK, MELA  | BURDADO        |       |
|      |                           |                       |                      |           |           |                |       |
|      |                           |                       |                      |           |           |                |       |
| -    |                           |                       | mete (               |           |           |                |       |
| 2    | /                         |                       |                      |           |           |                |       |
| -    |                           |                       |                      |           |           |                |       |
|      |                           |                       |                      |           |           |                |       |
|      |                           |                       |                      |           |           |                |       |
| lens | aje de página             | web                   | units particip       |           |           | -              | -     |
| 1ens | aje de página             | web                   | own parket           |           | -         | -              | -     |
| /ens | aje de página             | web                   | over partici         |           | ( partie  | and the second | -     |
| /ens | aje de página             | web                   | solicitud no pode    | i madir   | ada (De   | mas anuis      | uta?  |
| /ens | aje de página             | i web<br>z enviado la | solicitud, no podr   | á medific | arla. ¿Di | esea envia     | urla? |
| /ens | aje de página             | i web<br>z enviado la | solicitud, no podr   | å medific | arla. ¿Di | esea envia     | urla? |
| fens | aje de página<br>O Una ve | web<br>z enviado la   | solicitud, no podr   | á medific | arla. ¿Di | esea envia     | uria? |

 Makesy on kalo on winks to substrate words descare panels down and with the substrate on symmetry down and with the substrate on symmetry down and words are compared and the substrate.

 Ministrate Strategies of the substrate of registrate of registrate

| Mirnero de Vecente | No. Alberton | Numbre de la Casada | Provincia | Deaths | Estado:   | Observatio |
|--------------------|--------------|---------------------|-----------|--------|-----------|------------|
| -41405             | PRG-BICDLAR  | EEC. CHIA BRAVE     | VERACONE  | LANESA | GAMPONEDO |            |

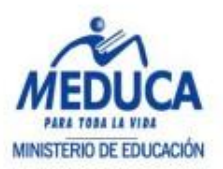

15. Si ha enviado la solicitud podrá consular en la web inmediatamente su posición en esa vacante.

| Es<br>Die<br>Co<br>Es | coete ES<br>strite: LA<br>megimier<br>tado de li | IC, CAÑA BRAVA<br>MESA<br>nto: LA MESA<br>a Vacanta: CONCUR | so        |                  |      |            |
|-----------------------|--------------------------------------------------|-------------------------------------------------------------|-----------|------------------|------|------------|
| R                     | <u>Cédula</u>                                    | Nombre del<br>Aspirante                                     | Prelación | Solicitud<br>No. | Añes | Puntuación |
| 1                     | <u>8-702-</u><br>643                             | ROXAMA CASTILLO<br>CASTILLO                                 | 347       | 79               |      | 87         |
| 1                     | 2-21-555                                         | CRISTOBALINA<br>OTHON HERRERA                               | 344       | 96               |      | 79.5       |
| 3                     | 4-103-<br>1278                                   | IRIS DIANET ORTIZ<br>CASTILLO                               | 330       | 95               |      | 57         |
| 4                     | 3-702-<br>767                                    | CARMEN ELIZABETH<br>MEDINA BARRERA                          | 346       | 94               |      | 51.5       |
| 5                     | 2-102-<br>1829                                   | EUSEBLA SANCHEZ<br>RODRJOUEZ                                | 347       | 93               |      | 30.5       |
|                       | N-18-835                                         | SARA CASTELLANOS<br>AVELLANEDA                              | 347       | 92               |      | 10         |

Luego de haber enviado la solicitud usted podrá consultar el reporte como comprobante de su participación

16. Presione el botón "Reporte".

Se muestra el reporte de las vacantes que envió en la solicitud.

|                                                                                                    | SOLICITE                           | REPORTO A C<br>MINISTERIO DE<br>DIRECCION RACIONAL IN<br>DIRECCION RACIONAL D<br>DIRECCION RACIONAL D<br>DIRECCIONICO<br>DIRECCIONICO | E FANARIA<br>EDECACIÓN<br>RECERSIÓS FRANKRIC<br>GARLACIÓ DE POENTON<br>ROCENTE | S DOCUMENTS |       | tinin. | È [ |
|----------------------------------------------------------------------------------------------------|------------------------------------|----------------------------------------------------------------------------------------------------|--------------------------------------------------------------------------------|-------------|-------|--------|-----|
| Network Colorison<br>Andrewski Internet<br>Andrewski Opfing<br>Andrewski Opfing                                                                                                    |                                    | No. of Concession, Name                                                                                                    |                                                                                |             |       |        |     |
| Descrite Recordence<br>Territe Band<br>Territe Kolon<br>Territer Band<br>Territer Band<br>Territor Band<br>Territer Band<br>T | Transfer<br>Contractor<br>Transfer |                                                                                                    | and an                                                                         |             | ant 1 | (198   |     |
| Inventor Produkti<br>Inventor Produkti<br>Inventor 2004<br>Statutor 2004<br>Trajentoriani<br>Trajentoriani   |                                    |                                                                                                    |                                                                                |             |       |        |     |

 Puede guardar el reporte de su solicitud y luego imprimirlo cuando lo requiera. Para ello escoja el formato y luego clic sobre "Export".

| Select a format    | Export |
|--------------------|--------|
| Select a format    |        |
| Excel              |        |
| Acrobat (PDF) file |        |